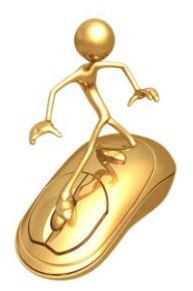

Instructions to enter UPRM Institutional Report Electronic Exhibit Room

https://sites.google.com/site/irncateuprm/uprm-institutional-report

- 1. Click on the site above to access the UPRM Institutional Report Exhibit Room
- 2. Click on the part of the IR report which you want to view.
- 3. Exhibits are organized by questions in each Standard in the order they appear in the IR responses.
- 4. You can either view or download the exhibits.
- 5. Some exhibits are links to web pages (when documents are too large) while others are actual documents.

If you have any questions, please contact Carmen Bellido at <a href="mailto:carmen.bellido@upr.edu">carmen.bellido@upr.edu</a>